## **TRITIUS - ODPIS KNIH**

## 1. Vytvoříme odpisový seznam

Záložka Svazky – ve sloupci vlevo vyberu Knihy – sloupec vpravo Odpisové seznamy – Vytvořit (+)

| 🛡 Díla 🔊 Svazky 😰 Výpůjčky 🔚 Vyhledávání |         |                          |         |               |          |           |          |             |             |             |           |       |                       |           |   |                  |
|------------------------------------------|---------|--------------------------|---------|---------------|----------|-----------|----------|-------------|-------------|-------------|-----------|-------|-----------------------|-----------|---|------------------|
| 1. « Svazky - Knihy                      |         |                          |         |               |          |           |          |             |             |             | Hledat    | 9     | Pokročilé vyhledávání |           |   |                  |
| ×                                        | ld      | Dílo 🔺                   | Autor   | Přírůstk      | o Lokace | Signatura | Část     | Skladová si | Tématická s | Způsob poří | Dodavatel | Cena  | Datum vzni            | Datum     |   | Upravit          |
| Procházení - vše                         | 1056124 | neb mrtvi jsouce han     | Baklan  | J.            |          |           |          |             |             | ×           |           |       |                       | 16.05.2 👗 |   |                  |
| • Knihy 🤈                                | 1046918 | 2x inspektor Láska       | Lahoda  | Odpisové sezn | amy      |           | Hledat   | 0           |             | >>          |           |       |                       | 15.05.2   | 0 | Odstranit        |
| <ul> <li>Přívazky</li> </ul>             | 745208  | 3 x 99 specialit sovětsk |         | ld            | Název 🔺  |           | Uzavřený |             | 0           | vtvořit 4   |           | 48.00 |                       | 16.05.2 R |   | Duplikovat       |
| <ul> <li>Elektronické zdroje</li> </ul>  | 730245  | A jinak se pluje po moři | Štěpár  | 568           | -11-1    |           | ne       | - 🟹         |             | Januar da   |           | 29.00 |                       | 16.05.2 C | 2 | Obnovit          |
| • Мару                                   | 734363  | A zbyl jen meč           | Říha, E | 2391          | r-       |           | ne       | -           |             | pravit      |           | 25.00 |                       | 28.05.2 D |   | Okamžitý odpis   |
| Pracovní materiály                       | 1285255 | Africká minulost         | Davids  | 4404          | D 2010   |           | ne       | B           | 2           | bnovit      |           | 29.00 |                       | 16.05.2 E |   | Néurh pa adaia   |
| Stolní hry                               | 1327125 | Akce Soudný den          | Sheldo  |               |          |           |          | C           | Sezna       | my úbytků   |           |       |                       | 30.07.2 F |   | Havin na oupib   |
| <ul> <li>Zvukové knihy</li> </ul>        | 1369547 | Amatérská svatba         | Tyler,  |               |          |           |          | D           | Zobrazit    | uzavřené    |           |       | 2                     | 30.07.2 G |   | Odpisové seznamy |
| Audiovizuální média                      | 1284853 | Americké putování        | Roven   |               |          |           |          | E           |             |             |           | 22.00 |                       | 16.05.2 H | 1 | Upravit dialog   |
|                                          |         |                          | 1000000 |               |          |           |          | G           |             |             |           |       |                       | 01        |   |                  |

Vyplníme název odpisového seznamu – **Uložit** (seznamů můžete mít více – podle roku nebo podle účelu)

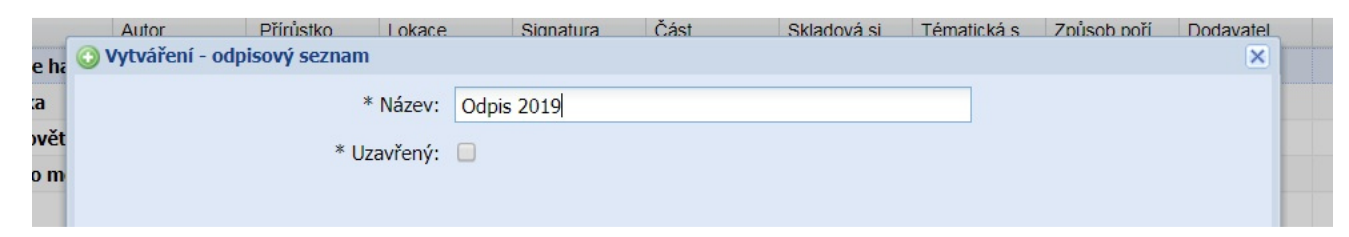

Zavřeme kartu Odpisové seznamy

## 2. Přidáme knihy na odpisový seznam a odepíšeme

Záložka Svazky – Knihy – Odpisové seznamy – vyberu odpisový seznam – Seznamy úbytků

| Autor<br>Baklan | Přírůsti           | ko         | Lokace   | Signatura |  | Část     | Sklad | lová | si                      | Tématická s                             | Zoůsob poří | Doda |  |
|-----------------|--------------------|------------|----------|-----------|--|----------|-------|------|-------------------------|-----------------------------------------|-------------|------|--|
| .ahoda          | Odpisové sez       | namy       | Hledat 🔍 |           |  |          | °,    |      |                         |                                         |             |      |  |
|                 | ld                 | Název      |          |           |  | Uzavřený |       |      |                         |                                         | Vytvořit    |      |  |
| těpár           | 568                | /**<br>1.1 |          |           |  | ne       |       | *    | $\overline{\mathbf{x}}$ |                                         | 🥪 Upravit   |      |  |
| ίha, Ε          | 2391               |            |          |           |  | ne       |       |      |                         |                                         |             |      |  |
| Davids          | 6501               | Odpis 2019 |          |           |  | ne       |       |      |                         | 2                                       | Obnovic     |      |  |
| heldc           | <mark>44</mark> 04 | Fi-7       | 0 2010   |           |  | ne       |       |      | d                       | Sezr                                    | namy úbytků |      |  |
| yler,           |                    |            |          |           |  |          |       |      | D                       | U Zobrazi                               | t uzavřené  |      |  |
| Roven           |                    |            |          |           |  |          |       |      | E                       | 100000000000000000000000000000000000000 |             |      |  |

Otevře se tabulka Návrh na odpis a tam začneme načítat knihy na vyřazení - Odepsat vše – vyplníme Odpisovou sérii (pro knihy UBKN, pro periodika UBPE, pro brožury UBBR) – vyplníme Důvod odpisu - Odepsat

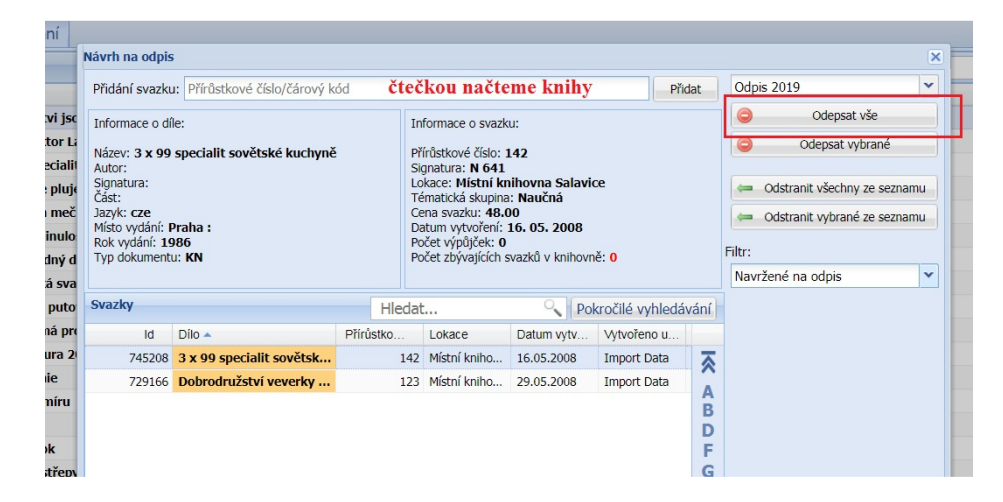

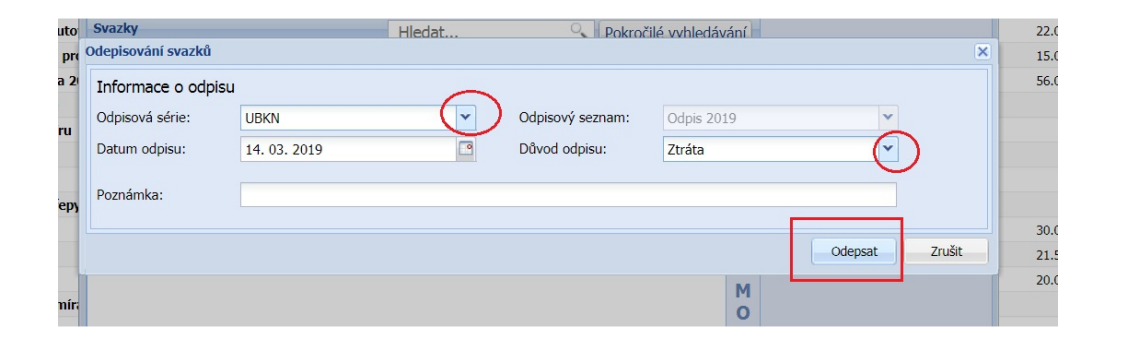

## 3. Práce s odpisovým seznamem

Pokud knihu vložíme omylem, lze použít **Odstranit ze seznamu**.

Pokud chceme zjistit knihy, které jsme již odepsali, ve **Filtru** navolíme **Odepsané svazky** 

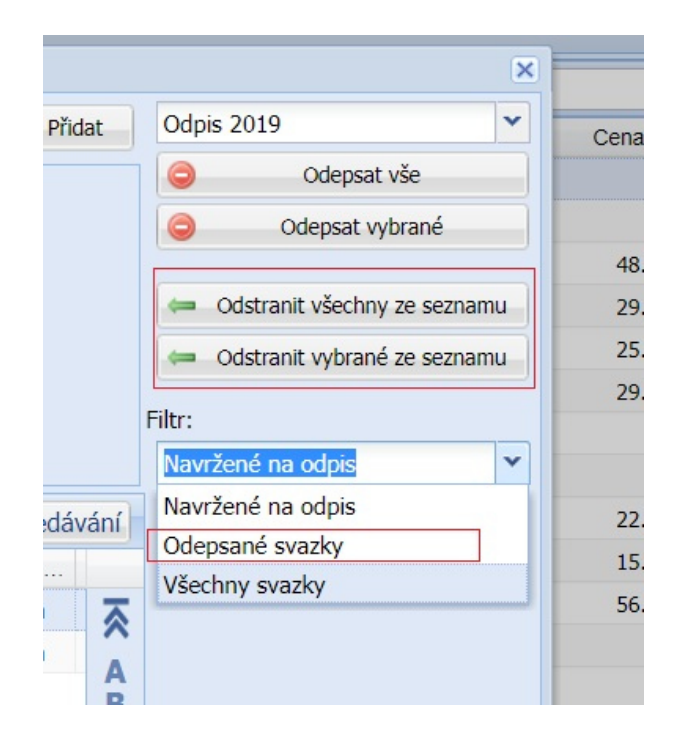

Zpracoval Útvar regionálních služeb MěK Jihlava